## Knowledge

### Base

# **Exa**quantum<mark>|</mark>ARA

# **ARA Update Fail Alert**

KB-0015-21

| Document Summary         |                                                                                    |  |  |
|--------------------------|------------------------------------------------------------------------------------|--|--|
| Article Type             | User Guide                                                                         |  |  |
| Products Affected        | Exaquantum/ARA                                                                     |  |  |
| Versions Affected        | R3.00 – R3.30                                                                      |  |  |
| Function Affected        | ARA Update Job                                                                     |  |  |
| Available Resolution N/A |                                                                                    |  |  |
| Audience                 | System Intergrators, Administrators                                                |  |  |
| Summary                  | If the the ARA Update job fails configure the system to send an Email notification |  |  |
| Review Date              | Document to be reviewed before September 2022                                      |  |  |

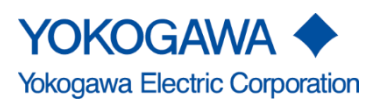

# **Table of Contents**

| Table of Contents                                 | 1  |
|---------------------------------------------------|----|
| Chapter 1 Introduction                            | 2  |
| 1.1 Audience                                      | 2  |
| Chapter 2 ARA Update Job Fail Alert               | 3  |
| 2.1 Setup SQL Server Database Mail                |    |
| 2.1.1 Open the SQL Server Management Studio       |    |
| 2.1.2 Setup Database Mail                         | 3  |
| 2.1.3 Test Database Mail                          | 12 |
| 2.2 Define a SQL Server Operator                  | 13 |
| 2.3 Restart SQL Server Agent to Activate Settings | 15 |
| 2.4 Define a SQL Server Notification              | 16 |
| Chapter 3 Further Reading                         |    |
| Copyright and Trademark Notices                   | 19 |
| Highlights                                        | 20 |

## **Chapter 1 Introduction**

The ARA Job processes the alarms and populates the ARA databases and cube with data.

If the ARA Update Job fails the ARA databases and cube stop collecting data, this will eventually lead to the ARA reports not being populated.

The longer the job is failing the longer the latest data will be unavalible. This data will catch up to last hour, once the ARA job has been fixed.

This document will describe how to configure an Email alert so as soon as the ARA Job fails the administrator can be notified and start the investigation into why this has happened.

The below steps are to be followed these require a basic knowledge of SQL Server Management Studio:

Setup SQL Server Database Mail Define a SQL Server Operator Restart SQL Server Agent to Activate Settings Define a SQL Server Notification

### 1.1 Audience

This guide is intended for system integrators and administrators.

## **Chapter 2 ARA Update Job Fail Alert**

#### 2.1 Setup SQL Server Database Mail

#### 2.1.1 Open the SQL Server Management Studio

Select Start / Microsoft SQL Server / SQL Server Management Studio

#### 2.1.2 Setup Database Mail

As the local Administrator, connect to the server and expand the Management node of the tree and then right click on "Database Mail".

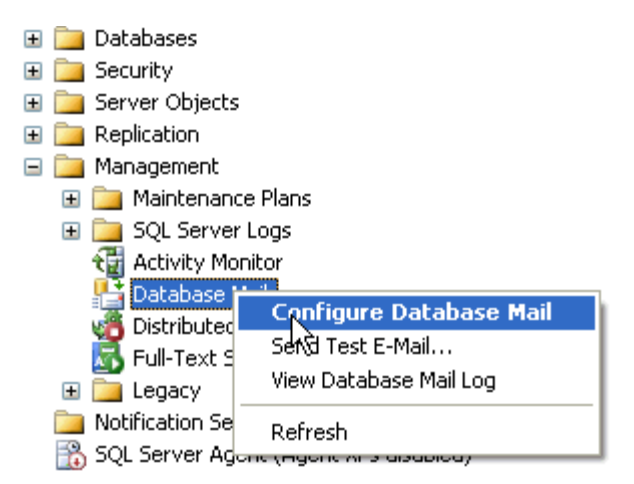

2.1.2.1 Then select "Configure Database Mail' and the following welcome screen will be displayed, then click "Next".

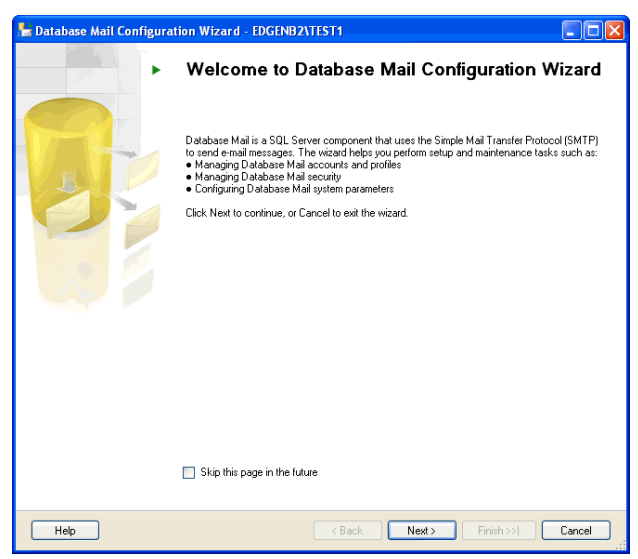

2.1.2.2 The following screen will appear and select "Set up Database Mail by performing..." and click "Next".

| E Database Mail Configuration Wizard - EDGENB2\TEST1                             |        |
|----------------------------------------------------------------------------------|--------|
| Select Configuration Task<br>Select setup or maintenance tasks.                  |        |
| If you are installing Database Mail for the first time, select the setup option. |        |
| Set up Database Mail by performing the following tasks:                          |        |
| 1. Create a new e-mail profile and specify its SMTP accounts                     |        |
| 2. Specify profile security                                                      |        |
| 3. Configure system parameters                                                   |        |
| Manage Database Mail accounts and profiles                                       |        |
| O Manage profile security                                                        |        |
| View or change system parameters                                                 |        |
|                                                                                  |        |
|                                                                                  |        |
|                                                                                  |        |
|                                                                                  |        |
|                                                                                  |        |
|                                                                                  |        |
|                                                                                  |        |
|                                                                                  |        |
|                                                                                  |        |
| Help     < Back                                                                  | Cancel |

2.1.2.3 If Database Mail has not been enabled, the following screen is displayed. Click "Yes" to enable it. If it has already been enabled this screen will not appear.

| Microsoft SQL Server Management Studio |                                                                                   |  |  |  |
|----------------------------------------|-----------------------------------------------------------------------------------|--|--|--|
| 2                                      | The Database Mail feature is not available.Would you like to enable this feature? |  |  |  |
| E)                                     | Yes No                                                                            |  |  |  |

### 2.1.2.4 Enter in a name for the Profile and also a description and click "Add..."

| 皆 Database Mail                                                  | Configuration Wizard - EDGENB2\TEST1                                                                                                    |
|------------------------------------------------------------------|----------------------------------------------------------------------------------------------------|
| New Profile<br>Specify the profi                                 | ile name, description, accounts, and failover priority.                                                                                                    |
| Profile name:<br>Description:                                    | SQLAlerts SQLAlerts                                                                                                    |
| A profile may be ass<br>account in the priorit<br>SMTP accounts: | ociated with multiple SMTP accounts. If an account fails while sending an e-mail, the profile uses the next<br>ty list. Specify the accounts associated with the profile, and move the accounts to set the failover priority. |
| Priority Account                                                 | t Name E-mail Address Add Remove Move Up Move Down                                                                                                    |
| Help                                                             | <pre></pre>                                                                                                    |

2.1.2.5 The following screen will appear. Fill out the details for the mail account that will be used to send out email from SQL Server. When done click "OK".

| 皆 New Database Mail Account 🛛 🛛 🔀                                |                       |                            |                 |   |  |
|------------------------------------------------------------------|-----------------------|----------------------------|-----------------|---|--|
| Specify name, description, and attributes for your SMTP account. |                       |                            |                 |   |  |
| Account name:                                                    | SQLAlerts             | iQLAlerts                  |                 |   |  |
| Description:                                                     | SQLAlerts             | SQLAlerts                  |                 |   |  |
| Outgoing Mail Server (SM                                         | 4TP)                  |                            |                 | _ |  |
| E-mail address:                                                  |                       | tip@mssqltips.com          |                 |   |  |
| Display name:                                                    |                       | SQLAlerts                  |                 |   |  |
| Reply e-mail:                                                    |                       |                            |                 |   |  |
| Server name:                                                     |                       | mail.mssqltips.com         | Port number: 25 |   |  |
| This server requires a secure connection (SSL)                   |                       |                            |                 |   |  |
| SMTP Authentication                                              |                       |                            |                 |   |  |
| O Windows Authentin                                              | cation using Database | Engine service credentials |                 |   |  |
| <ul> <li>Basic authenticatic</li> </ul>                          | n                     |                            |                 |   |  |
| User name:                                                       |                       | tip@mssqltips.com          |                 |   |  |
| Password:                                                        |                       | ******                     |                 |   |  |
| Confirm password:                                                |                       | ******                     |                 |   |  |
| <ul> <li>Anonymous auther</li> </ul>                             | ntication             |                            |                 |   |  |
|                                                                  |                       | ОК                         | Cancel Help     |   |  |

2.1.2.6 Click "OK" returns to this screen and the SMTP details will now show for the account setup. Click "Next" to continue.

| 🔚 Databa                              | se Mail Configu                                             | ation Wizard - EDGENB2\TEST1                                                                                                    |                                                        |
|---------------------------------------|-------------------------------------------------------------|----------------------------------------------------------------------------------------------------|--------------------------------------------------------|
| New Pr<br>Speci                       | r <b>ofile</b><br>fy the profile name, c                    | escription, accounts, and failover priority.                                                                                                    |                                                        |
| Profile nar                           | ne: SQLAlert:                                               |                                                                                                    |                                                        |
| Descriptio                            | n: SQLAlert:                                                | :                                                                                                    |                                                        |
| A profile m<br>account ir<br>SMTP acc | ay be associated wi<br>h the priority list. Spec<br>counts: | h multiple SMTP accounts. If an account fails while sending an e-mail, t<br>ify the accounts associated with the profile, and move the accounts to | he profile uses the next<br>set the failover priority. |
| Priority                              | Account Name                                                | E-mail Address                                                                                                    | Add                                                    |
| 1                                     | SQLAlerts                                                   | tip@mssqltips.com                                                                                                    | Remove<br>Move Up<br>Move Down                         |
| Help                                  |                                                             | < Back Next >                                                                                                    | Finish >>  Cancel                                      |

2.1.2.7 On the next screen the name of the profile that has been setup is displayed. Click on the checkbox to allow this to be a Public profile and also select "Yes" for the default profile and then click "Next".

| - | Database                 | Mail Configuration Wizard - EDGENB2\TEST1                                 |                   | k |
|---|--------------------------|---------------------------------------------------------------------------|-------------------|---|
| N | <b>lanage</b><br>Specify | Profile Security<br>database users or roles that have access to profiles. |                   |   |
|   | Public Profi             | les Private Profiles                                                      |                   |   |
|   | A public p               | rofile can be accessed by all users of any mail-host database.            |                   |   |
|   | Select pu                | blic profiles. You can also specify the default public profile.           |                   |   |
|   | Public                   | Profile Name                                                              | Default Profile   |   |
|   |                          | SQL Alerts                                                                | Yes 💌             |   |
|   |                          |                                                                           |                   |   |
|   | Show                     | only existing public profiles                                             |                   |   |
| ( | Help                     | <pre></pre>                                                               | Finish >>  Cancel |   |

2.1.2.8 The following screen has some additional parameters that can be set to control how the mail is sent. Accepting the defaults is recommended. Click "Next".

| ł | Database Mail Configuration Wizard - EDGENB2                                   | ANTEST1               |                   |
|---|--------------------------------------------------------------------------------|-----------------------|-------------------|
|   | Configure System Parameters<br>View or change Database Mail system parameters. |                       |                   |
|   | System parameters:                                                             |                       |                   |
|   | Parameter                                                                      | Value                 |                   |
|   | Account Retry Attempts                                                         | 1                     |                   |
|   | Account Retry Delay (seconds)                                                  | 60                    |                   |
|   | Maximum File Size (Bytes)                                                      | 1000000               |                   |
|   | Prohibited Attachment File Extensions                                          | exe,dll,vbs,js        |                   |
|   | Database Mail Executable Minimum Lifetime (seconds)                            | 600                   |                   |
|   | Logging Level                                                                  | Extended              |                   |
|   |                                                                                |                       |                   |
|   |                                                                                |                       |                   |
|   |                                                                                |                       |                   |
|   |                                                                                |                       |                   |
|   |                                                                                |                       |                   |
|   |                                                                                |                       |                   |
|   |                                                                                |                       |                   |
|   |                                                                                |                       |                   |
|   | Number of retry attempts for a mail server to send email.                      |                       |                   |
|   |                                                                                |                       |                   |
|   |                                                                                |                       |                   |
|   |                                                                                |                       | Reset All         |
|   |                                                                                |                       |                   |
|   |                                                                                |                       |                   |
|   | Help                                                                           | <back next=""></back> | Finish >>  Cancel |

**2.1.2.9** A summary screen will appear that shows all of the options that were selected. If everything is correct click "Finish" or click "Back" to go back and make changes.

| Patabase Mail Configuration Wizard - EDGENB2\TEST1                                                                                                    |        |
|----------------------------------------------------------------------------------------------------|--------|
| <b>Complete the Wizard</b><br>Verify the actions the wizard is about to perform, and then click Finish to execute these actions on the server.                                                                                                    |        |
| Click Finish to perform these actions:<br>New Accounts<br>• Create new account 'SQLAlerts' for SMTP server 'mail.mssqltips.com'<br>New Profiles<br>• Create New profile 'SQLAlerts'<br>Adding Accounts Profiles<br>• Add account 'SQLAlerts' to profile 'SQLAlerts' with priority '1'<br>Manage Profile Security<br>• Set 'SQLAlerts' as public profile<br>• Set default profile for 'guest' to 'SQLAlerts' |        |
| Help Kack Next > Finish                                                                                                    | Cancel |

2.1.2.10 Click "'Finish" the next screen will appear that shows the status of installing Database Mail. When this has finished click "Close" to close this screen.

| P | Da       | tabase Mail Configuration Wizard - EDGENB2\TES                   | iT1     |        |                  |         | l                    |      |
|---|----------|------------------------------------------------------------------|---------|--------|------------------|---------|----------------------|------|
| 1 | Cor<br>( | nfiguring<br>Click Stop to interrupt the operation.              |         |        |                  |         |                      |      |
|   | 0        | Success                                                          |         | 4<br>4 | Total<br>Success |         | 0 Error<br>0 Warning |      |
|   | Det      | ails:                                                            |         |        |                  |         |                      |      |
|   |          | Action                                                           | Status  |        |                  | Message |                      |      |
|   | 0        | Create new account 'SQLAlerts' for SMTP server 'EDGEN            | Success |        |                  |         |                      |      |
|   | 0        | Create New profile 'SQLAlerts'                                   | Success |        |                  |         |                      |      |
|   | Ø        | Add account 'SQLAlerts' to profile 'SQLAlerts' with priority '1' | Success |        |                  |         |                      |      |
|   | 0        | Set default profile for 'guest' to 'SQLAlerts'                   | Success |        |                  |         |                      |      |
|   |          |                                                                  |         |        |                  |         |                      |      |
|   |          |                                                                  |         |        | Sto              | P       | Repo                 | nt 🔹 |
|   |          |                                                                  |         |        |                  |         |                      | ose  |

#### 2.1.3 Test Database Mail

To test Database Mail, right click on Database Mail and select "Send Test E-Mail".

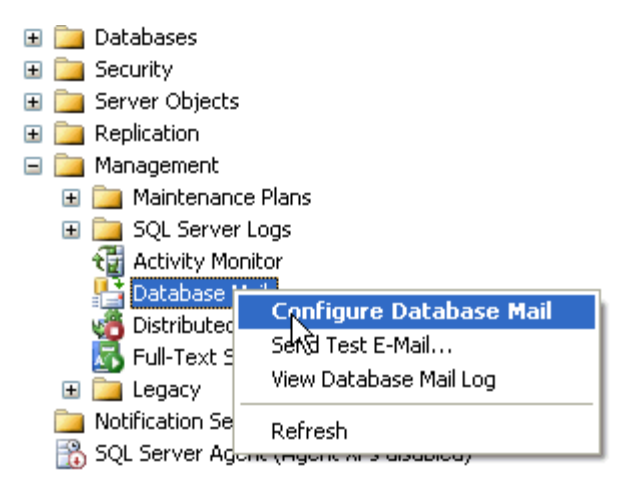

Fill in a "To:" email address and change the body of the email and then click "Send Test E-Mail".

| 🖹 Send Test E-Mail from EDGENB2\TEST1 |                                                                 |  |  |  |  |
|---------------------------------------|-----------------------------------------------------------------|--|--|--|--|
| Database Mail Profile:                | SQLAlerts                                                       |  |  |  |  |
| To:                                   | dba@mssqltips.com                                               |  |  |  |  |
| Subject:                              | Database Mail Test                                              |  |  |  |  |
| Body:                                 | This is a test e-mail sent from Database Mail on CDGENB2\TEST1. |  |  |  |  |
|                                       | Send Test E-Mail<br>Close                                       |  |  |  |  |

After the test has been sent this message box will confirm if the email was received or not. Click "OK" to close the screen or click "Troubleshoot" which will launch the help information to see what the issue may be and how it can be resolved.

#### 2.2 Define a SQL Server Operator

Note: This step is often overlooked when creating a SQL Server alert for the first time. SQL Server Agent must be setup correctly for operators to receive an alert e-mail.

1. Right click SQL Server Agent and select Properties.

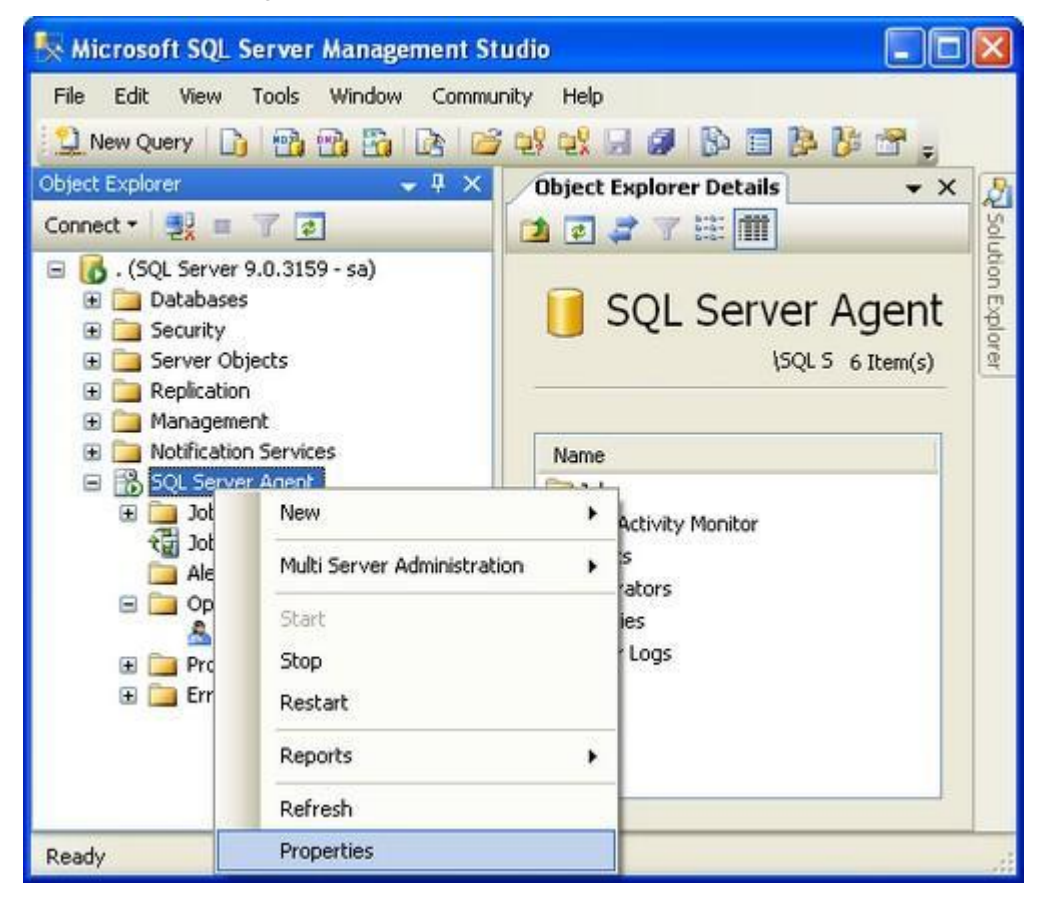

- 2. Select Alert System in the left pane and do the following:
  - Check Enable mail profile
  - Verify Mail system is Database Mail
  - Verify Mail profile is SQLAlerts
  - Check Include body of e-mail in the notification message
  - Click OK to save settings.

| SQL Server Agent Prope     | rties - LGR-D88-90                                        | 01668                 |          |          |        |
|----------------------------|-----------------------------------------------------------|-----------------------|----------|----------|--------|
| Select a page<br>General   | Script - D Help<br>Mail session<br>V Enable mail profile  |                       |          |          |        |
| Advanced                   |                                                           |                       |          |          |        |
| History                    | Mail system: Database M                                   |                       | ase Mail | fail 🖌   |        |
|                            | Mail profile:                                             | SQLAM                 | erts     | *        | Test   |
|                            | Save copies of the sent messages in the Sent Items folder |                       |          |          |        |
|                            | Pager e-mails                                             |                       |          |          |        |
|                            | Address formattin                                         | ng for pager e-mails: |          |          |        |
|                            | 1000                                                      | Prefix                | Pager:   |          | Suffix |
|                            | To line:                                                  |                       |          |          |        |
|                            | Cc line:                                                  |                       |          |          |        |
|                            | Subject                                                   |                       |          |          |        |
|                            | To:<br>Co:                                                |                       |          |          |        |
| Connection                 | 0                                                         |                       |          |          | 2      |
| Server:                    | Include body of e-mail in notification message            |                       |          |          |        |
| -<br>Connection            | Fail-safe operator                                        |                       |          |          |        |
| sa                         | Enable fail-sa                                            | ife operator          |          |          |        |
| View connection properties | Operator:                                                 | DBA                   |          |          | ~      |
| Progress                   | Notify using:                                             | E mal                 | Pager    | Net send |        |
| O Ready                    | Token replacement                                         |                       |          |          |        |
|                            | Replace tokens for all job responses to alerts            |                       |          |          |        |
|                            |                                                           |                       |          | OK       | Cancel |

#### 2.3 Restart SQL Server Agent to Activate Settings

*Warning:* Restarting SQL Server Agent will cancel any executing jobs, so this should be done when there is no activity.

To check for any active SQL Jobs open the Job Activity Monitor which can be found under SQL Server Agent \ Jobs \ Job Activity Monitor, right click and select View Job Activity.

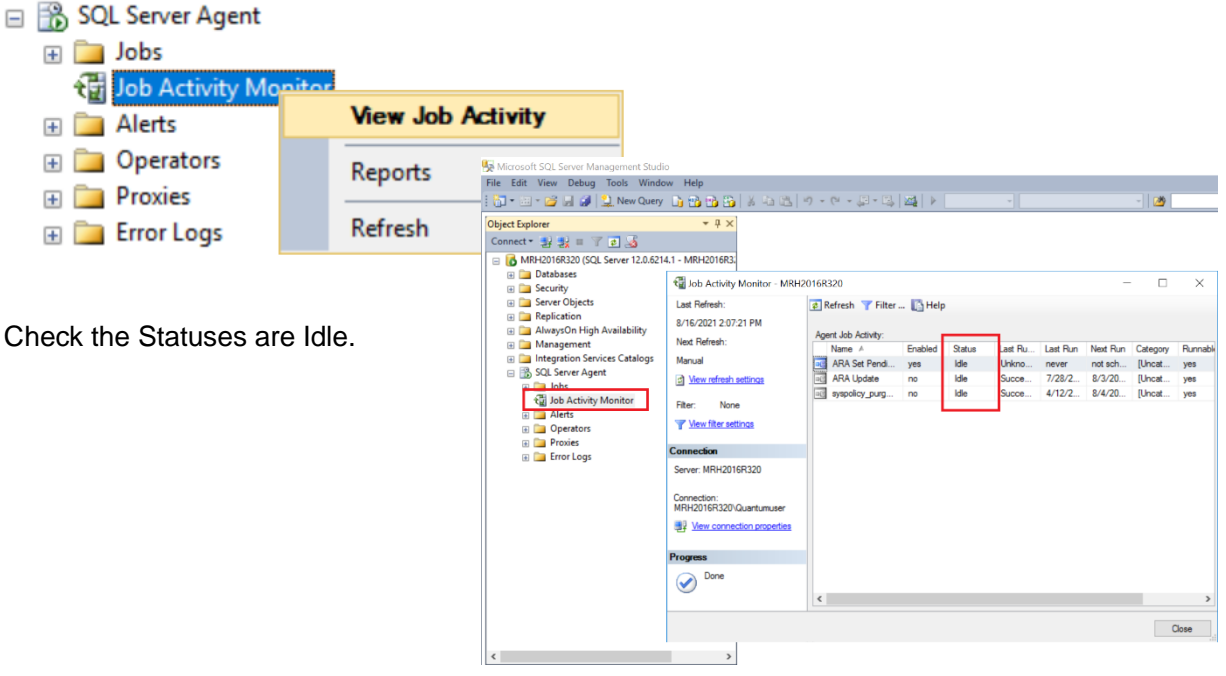

To Restart the SQL Server Agent right click and select Restart.

| 🍢 Microsoft SQL Se                                                                                                    | rver Management St                     | udio              |             |  |
|----------------------------------------------------------------------------------------------------|----------------------------------------|-------------------|-------------|--|
| File Edit View T                                                                                                    | ools Window Commu                      | nity Help         | ) = 12 13   |  |
| Object Explorer                                                                                                    | - # ×                                  | Object Explorer D | etails • X  |  |
| <ul> <li>(SQL Server 9.0.3159 - sa)</li> <li>Databases</li> <li>Security</li> <li>Server Objects</li> <li>Replication</li> <li>Management</li> </ul> |                                        | SQL S             | erver Agent |  |
| Inductation                                                                                                    | New<br>Multi Server Administr<br>Start | ation + tivity Mo | nitor       |  |
| Error                                                                                                    | Stop<br>Restart<br>Reports             | ogs<br>•          | ogs         |  |
| Ready                                                                                                    | Refresh<br>Properties                  |                   |             |  |

#### 2.4 Define a SQL Server Notification

To set up an email notification for an existing SQL Server job.

- 1. Open SQL Server Management Studio.
- 2. Expand Jobs, Select the ARA Update right-click and select Properties.

| Object Explorer                                                                                                    | * 4 ×                                                        |
|----------------------------------------------------------------------------------------------------|--------------------------------------------------------------|
| Connect * 🛃 🛃 🖩 🍸 👩                                                                                                    | 3                                                            |
| <ul> <li>MRH2016R320 (SQL Serv</li> <li>Databases</li> <li>Security</li> <li>Server Objects</li> <li>Replication</li> <li>AlwaysOn High Avait</li> <li>Management</li> <li>Integration Services (C)</li> <li>SQL Server Agent</li> <li>Jobs</li> </ul> | er 12.0.6214.1 - MRH2016R3:<br>lability<br>Catalogs          |
| ARA Set Pend     ARA Update     Syspolicy_     Tob Activity M     Alerts     Operators                                                                                                    | Ing Build Backup<br>New Job<br>Start Job at Step<br>Stop Job |
| Proxies     Error Logs                                                                                                    | Script Job as  View History Enable Disable                   |
|                                                                                                    | Start PowerShell                                             |
|                                                                                                    | Reports +                                                    |
|                                                                                                    | Rename<br>Delete                                             |
|                                                                                                    | Refresh                                                      |
|                                                                                                    | Properties                                                   |

| 3. | Select the Notifications menu item and check the E-mail checkbox. |
|----|-------------------------------------------------------------------|
|    |                                                                   |

| 📑 Job Properties - syspolicy_ | purge_history                                                                    |          |
|-------------------------------|----------------------------------------------------------------------------------|----------|
| Select a page                 | 🔄 Script 👻 📑 Help                                                                |          |
| General<br>Steps<br>Schedules | Actions to perform when the job completes:                                       |          |
| Alerts                        | ✓ E-mail:     ✓ When the job fails                                               |          |
| Targets                       | Page:     Men the job succeeds     When the job fails     When the job completes |          |
|                               | <u>N</u> et send:     When the job fails                                         | <b>_</b> |
|                               | Write to the Windows Application event log:         When the job fails           | <b>_</b> |
|                               | Automatically delete job: When the job succeeds                                  | <b>_</b> |
| Connection<br>Server:         |                                                                                  |          |
| Connection:<br>sa             |                                                                                  |          |
| Progress<br>Ready             |                                                                                  |          |
|                               | ОК                                                                               | Cancel   |

- 4. Then enter the email address to use and the action to be performed; that is, when you want to be alerted.
- 5. The options here are: When the job fails, when the job completes, and when the job succeeds. As a test to start with select 'when the job completes' if configured correctly this should send and email when the ARA Updare completes, if this works as expected change to When the job fails.

# **Chapter 3 Further Reading**

For more information on the ARA Update Job please review the following documents:

• IM 36J40A25-01EN Exaquantum/ARA Engineering Guide

If you require further information, please contact Yokogawa Customer Support Customer.services@ymx.yokogawa.com

## **Copyright and Trademark Notices**

© 2021 Yokogawa Electric Corporation

#### All Rights Reserved

The copyright of the programs and online manuals contained in the software medium of the Software Product shall remain with YOKOGAWA.

You are allowed to print the required pages of the online manuals for the purposes of using or operating the Product; however, reprinting or reproducing the entire document is strictly prohibited by the Copyright Law.

Except as stated above, no part of the online manuals may be reproduced, transferred, sold, or distributed to a third party in any manner (either in electronic or written form including, without limitation, in the forms of paper documents, electronic media, and transmission via the network).

Nor it may be registered or recorded in the media such as films without permission.

#### Trademark Acknowledgements

- CENTUM, ProSafe, Exaquantum, Vnet/IP, PRM, Exaopc, Exaplog, Exapilot, Exasmoc and Exarge are registered trademarks of Yokogawa Electric Corporation.
- Microsoft, Windows, Windows Server, SQL Server, Excel, Internet Explorer, SharePoint, ActiveX, Visual Basic, Visual C++, and Visual Studio are either registered trademarks or trademarks of Microsoft Corporation in the United States and other countries.
- Adobe and Acrobat are registered trademarks of Adobe Systems Incorporated and registered within particular jurisdictions.
- Ethernet is a registered trademark of XEROX Corporation.
- All other company and product names mentioned in this manual are trademarks or registered trademarks of their respective companies.
- We do not use TM or <sup>®</sup> mark to indicate those trademarks or registered trademarks in this manual.
- We do not use logos in this manual.

# **Highlights**

The Highlights section gives details of the changes made since the previous issue of this document.

### Summary of Changes

This is Issue 1.0 of the document related to Product Library version 13.0

### Detail of Changes

The changes are as follows:

| Chapter/Section/Page | Change |
|----------------------|--------|
|                      |        |
|                      |        |
|                      |        |
|                      |        |
|                      |        |
|                      |        |
|                      |        |
|                      |        |
|                      |        |